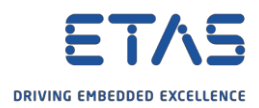

## HSP Update Tool:ハードウェアが見つかりません

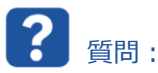

- HSP Update Tool で、接続されているハードウェアが認識されません。
- PC に ES910 を接続していますが、HSP Update Tool で認識できません。
- HSP Update Tool  $で \rightarrow \neg \neg [$ ルバ $\rightarrow [$ ルードウェアの検索]

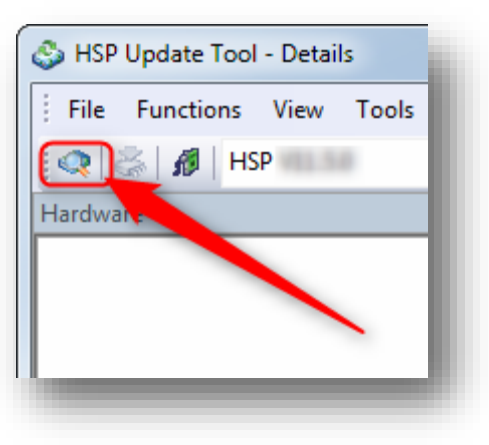

## 。 結果:

| File Functions View To | ols Drivers | Window Help                                                                                                    |            |          |
|------------------------|-------------|----------------------------------------------------------------------------------------------------|------------|----------|
| 🔍 🗟   💋   HSP 🐜 🛤      |             | - 🍕 🋸 🍓 i 📾 🖬 🚍 🍇 i 🖻 🕒 🕼 🦉 🖉 🥊                                                                                                    |            |          |
| Hardware               | Ţ.          | Details                                                                                                    | 4 Þ        | P        |
|                        |             | Output                                                                                                    | <b>ч</b> × | operties |
| Compatibility          |             | *Starting search for hardware<br>*Search for hardware finished                                                                                                    |            |          |
| Company                |             | Please check the connection between hardware and the PC as well as the settings of the used interfaces.<br>For the Ethernet interface, check the settings of the ETAS Network Manager. |            |          |
|                        |             |                                                                                                    |            |          |
|                        |             |                                                                                                    |            |          |

ハードウェアが見つかりません。

ハードウェアと PC の接続と、使用されているインターフェースの設定を確認してください。

イーサネットインターフェースを使用している場合は、ETAS ネットワークマネージャの設定も確認してください。

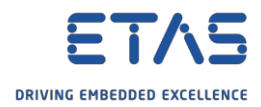

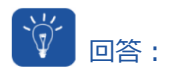

- 1. PC とハードウェアデバイス間のケーブルは差し込まれていますか。
- 2. ハードウェアデバイスに電源が供給されていますか。
- 3. IP アドレス範囲 192.168.40.\*のネットワークアダプタにデバイスを接続していますか。
- 。 ETAS Network settings ツールを使用して確認します。

| 20 20020    | work settings | _ |       |   |
|-------------|---------------|---|-------|---|
|             |               |   |       |   |
|             |               |   |       |   |
|             |               |   |       |   |
|             |               |   |       |   |
|             |               |   |       |   |
| See more re | sults         | 1 |       |   |
|             | a attim and   | ~ | Sleep | • |

○ [ETAS ハードウェア用のネットワーク設定 (ページ1)]で → [使用可能なネットワークアダプタ]パネル
 → [IP アドレス]欄: 「192.168.40」で開始されたエントリはありますか。

| -                            |                            |                    |                |                   |
|------------------------------|----------------------------|--------------------|----------------|-------------------|
| Auto IP address range        | 🔲 Auto Configure           | ETAS Network       |                |                   |
| aibhe network adapters       |                            |                    |                |                   |
| allable fietwork adapters    |                            |                    |                |                   |
| lect the network adapter for | the ETAS network (or press | F1 for me detailed | d instructions | and information). |
| lame                         | IP-Address                 | Subnet Mask        | DHCP           | Alternate IP      |
|                              | 30.245                     | 255.255.248.0      | Enabled        | Disabled          |
|                              | 74.162                     | 255.255.248.0      | Enabled        | Disabled          |
| io Adapter                   |                            |                    |                |                   |
|                              |                            |                    |                |                   |
|                              |                            |                    |                |                   |
|                              |                            |                    |                |                   |
|                              |                            |                    |                |                   |
|                              |                            |                    |                |                   |

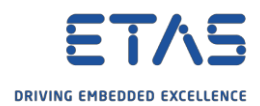

- 。 ネットワークアダプタの IP アドレスを手動で設定する方法:
  - Windows のタスクバー → ネットワークアイコンの上でマウスを右クリックします。
    - 。 無線接続のアイコン

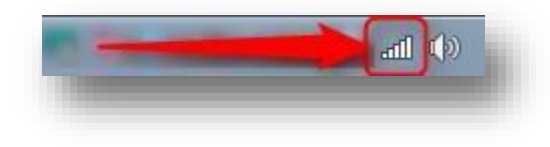

。 有線接続のアイコン

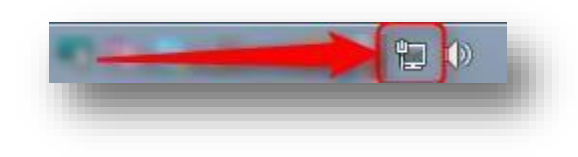

。 [ネットワークと共有センターを開く]をクリックします。

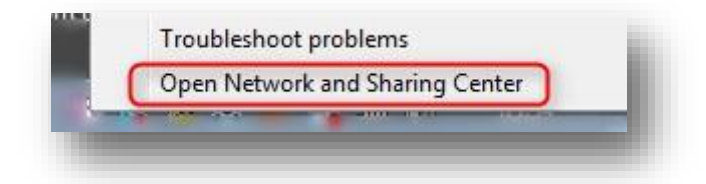

。 [ネットワークと共有センター]で → [アダプタの設定の変更]をクリックします。

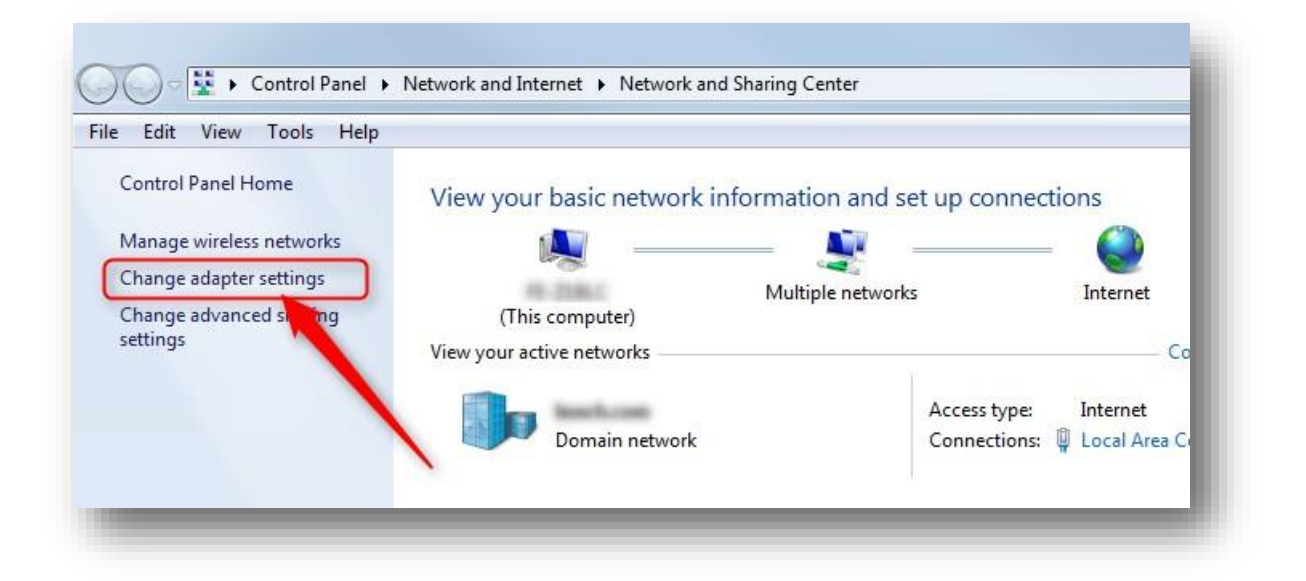

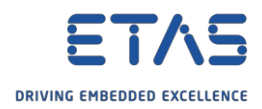

。 特定のアダプタ上でマウスを右クリック → [プロパティ]

| Organize   Disable this network device | Diagnose this connection Rename this |
|----------------------------------------|--------------------------------------|
| Local Area Connection                  | Local Area Connection 2              |
| 7                                      |                                      |
|                                        | 😚 Disable                            |
| Right mouse                            | Status                               |
| button click                           | Diagnose                             |
|                                        | 🚱 Bridge Connections                 |
|                                        | Create Shortcut                      |
|                                        | Delete                               |
|                                        | 🚱 Rename                             |
|                                        | 2 Dramastics                         |

 □ーカル エリアの接続プロパティ]ダイアログで → [インターネット プロトコル バージョン 4 (TCP/IPv4)] → [OK]ボタンをクリックします。

| Local Area Connection 2 Properties                                                                                                    |          |
|----------------------------------------------------------------------------------------------------|----------|
| Networking Sharing                                                                                                    |          |
| Connect using:                                                                                                    |          |
| <b>9</b>                                                                                                    |          |
|                                                                                                    |          |
| Ca                                                                                                    | onfigure |
| This connection uses the following items:                                                                                                    |          |
| ✓      ← Clent for Microsoft Networks     ✓     ← VirtualBox NDIS6 Bridged Networking Driver     ✓     ← QoS Packet Scheduler     ✓     ← File and Printer Sharing for Microsoft Network:     ✓     ← Intermet Protocol Version 6 (TCP/IPv6)     ← Intermet Protocol Version 4 (TCP/IPv4)     ← Link-Layer Topology Discovery Mapper I/O D | s        |
| Link-Layer Topology Discovery Responder                                                                                                    |          |
| Install Uninstall Pr                                                                                                    | operties |
| Description<br>Allows your computer to access resources on a Micr                                                                                                    | rosoft   |
| network.                                                                                                    |          |
|                                                                                                    |          |
|                                                                                                    |          |
| 2 ок                                                                                                    | Cancel   |
|                                                                                                    |          |

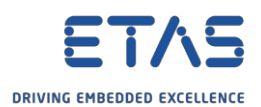

[インターネット プロトコル バージョン 4 (TCP/IPv4)のプロパティ]ダイアログで → [次の IP アドレスを使う]オプション → [IP アドレス:]フィールドを選択します。「192.168.40.241」を入力 → [OK]ボタンをクリックします。

| ernet Protocol Version 4 (TCP/IPv4                                                                                                    | 4) Properties                                                             |
|----------------------------------------------------------------------------------------------------|---------------------------------------------------------------------------|
| General                                                                                                    |                                                                           |
| You can get IP settings assigned aut<br>this capability. Otherwise, you need<br>for the appropriate IP settings.                                                                                                    | comatically if your network supports<br>to ask your network administrator |
| Obtain an IP address automatic                                                                                                    | cally                                                                     |
| Use the following IP address: -                                                                                                    |                                                                           |
| IP address:                                                                                                    | 2 192 . 168 . 40 . 241                                                    |
| Subnet mask:                                                                                                    | 255 . 255 . 255 . 0                                                       |
| Default gateway:                                                                                                    | · · ·                                                                     |
| Obtain DNS server address aut                                                                                                    | romatically                                                               |
| Our of the following DNS server as a server as a se | ddresses:                                                                 |
| Preferred DNS server:                                                                                                    |                                                                           |
| Alternate DNS server:                                                                                                    | · · ·                                                                     |
| Validate settings upon exit                                                                                                    | Advanced                                                                  |
|                                                                                                    | 3 OK Cancel                                                               |

○ [ETAS ハードウェア用のネットワーク設定(ページ1)]で「192.168.40」のエントリをクリック → [次へ >]ボタンをクリックします。

| Auto IP address range         |                            |                      |                |                   |
|-------------------------------|----------------------------|----------------------|----------------|-------------------|
|                               | Auto Configure             | ETAS Network         |                |                   |
| vailable network adapters     |                            |                      |                |                   |
| elect the network adapter for | the ETAS network (or press | F1 for more detailed | l instructions | and information). |
| Name                          | IP-Address                 | Subnet Mask          | DHCP           | Alternate IP      |
|                               | 1 192.168.40.241           | 255.255.255.0        | Disabled       |                   |
|                               | 30.245                     | 255.255.248.0        | Enabled        | Disabled          |
|                               | . '4.162                   | 255.255.248.0        | Enabled        | Disabled          |
| No Adapter                    |                            |                      |                |                   |
|                               |                            |                      |                |                   |
|                               |                            |                      |                |                   |
|                               |                            | -                    |                |                   |
|                               | Concol                     | A Dack 2             | Continue       | Finish            |

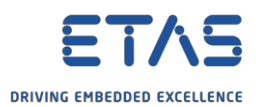

[ETAS ハードウェア用のネットワーク設定(ページ2)]で→[デフォルト]ボタンをクリックします。

| Define address pool     |               | rage 2)   |              |            |           |             |   |        |
|-------------------------|---------------|-----------|--------------|------------|-----------|-------------|---|--------|
| Enter a valid IP-addres | s range for I | IP-addres | s 192.168.40 | .241, Subn | et Mask 2 | 55.255.255. | D |        |
| Press Default to select | address ran   | nge autor | natically.   |            |           |             |   |        |
|                         |               |           |              |            |           |             |   |        |
| Start Address:          | 1 •           |           | •            |            |           |             |   |        |
| End Address:            | •             |           | •            |            |           |             |   |        |
| Subnet Mask:            |               | 1.0       | ÷            |            |           |             |   |        |
| _                       |               | D         | efault       |            |           |             |   |        |
|                         |               |           |              |            |           |             |   |        |
|                         |               |           | Cancel       | < Ba       | ack       | Continue >  |   | Finish |
|                         |               |           |              |            |           |             |   |        |

○ アドレスのフィールドが自動的に入力されます。[次へ >]ボタンをクリックします。

| Define address pool  |                                                                    |
|----------------------|--------------------------------------------------------------------|
| Enter a valid IP-add | ess range for IP-address 192.168.40.241, Subnet Mask 255.255.255.0 |
| Press Default to sel | act address range automatically.                                   |
|                      |                                                                    |
| Start Address:       | 192 . 168 . 40 . 10                                                |
| End Address:         | 192 . 168 . 40 . 227                                               |
| Subnet Mask:         | 255 . 255 . 255 . 0                                                |
|                      | Default                                                            |
|                      |                                                                    |
|                      | Cancel < Back Continue > Finish                                    |
|                      |                                                                    |

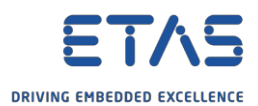

[ETAS ハードウェア用のネットワーク設定(ページ4)]で→ [終了]ボタンをクリックします。

| 🔊 Network 🕫 | settings for ETAS hardware (Page 4)                                                                          | ×   |  |  |  |  |  |
|-------------|----------------------------------------------------------------------------------------------------|-----|--|--|--|--|--|
| Setting fo  | or user defined IP-Address                                                                                   |     |  |  |  |  |  |
| Disp        | lay warning before IP address assignment is executed                                                         |     |  |  |  |  |  |
| i           | Activation only makes sense if you use the Ethernet network adapter for Company-LAN and ETAS-LAN in parallel |     |  |  |  |  |  |
|             |                                                                                                    |     |  |  |  |  |  |
|             | <ul> <li></li> </ul>                                                                                         |     |  |  |  |  |  |
|             |                                                                                                    |     |  |  |  |  |  |
|             |                                                                                                    |     |  |  |  |  |  |
|             | Cancel < Back Continue > Fini                                                                                | ish |  |  |  |  |  |
|             |                                                                                                    |     |  |  |  |  |  |

## 結果:

o HSP Update Tool で → ツールバー → [ハードウェアの検索] → 接続されているデバイスが見つかります。

| 🕹 HSP Update Tool - Details                                                                                                    |                                                                                                    |                                        |
|----------------------------------------------------------------------------------------------------|----------------------------------------------------------------------------------------------------|----------------------------------------|
| File Functions View Tools Drivers Window H                                                                                                    |                                                                                                    |                                        |
|                                                                                                    |                                                                                                    |                                        |
| Hardware                                                                                                    | Petails       Output       *Starting search for hardware       SPS Server ES900 Systems : Hardware found: ES910.3 (SN 101       SPS Server ETK Systems : Hardware found: ES910.3 (SN 101       SPS Server ES900 Systems : Hardware found: ES920       *Search for hardware finished | 4 ▷<br>Prope<br># ×<br>01143)<br>(143) |
| <ul> <li>The installed firmware was released with</li> <li>No matching HSP Service Package found in database</li> <li>Currently suitable applications</li> <li>No suitable applications found in database</li> <li>Suitable applications after update</li> </ul> | se                                                                                                    | HSP                                    |

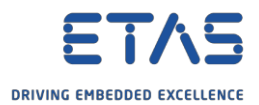

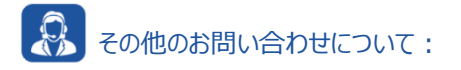

- 。 FAQ の他の記事については、ETAS のホームページを参照してください。www.etas.com/ja/faq
- FAQ の記事に関連する動画については、 ETAS の YouTube チャンネル でご覧いただけます。
- 。 ご不明な点がある場合は、当社のサポートセンターへお気軽にお問い合わせください。
- 。 こちらからあらゆる情報をご確認いただけます。<u>http://www.etas.com/ja/hotlines.php</u>

本情報(以下「FAQ」)の提供において、当社は(明示的または黙示的を問わず)その完全性または正確性に関す る責任、金銭的保証、または義務を一切負いません。ETASは、故意の損害が生じた場合を除き、本情報の使用に起 因する、または起因した可能性のある損失および損害(間接的損害、特別損害または派生的損害を含む)について 責任を負わないものとします。